## EMPLOYER/CONSUMER - PORTAL INSTRUCTIONS CREATING YOUR NEW USER AND LOGGING ONTO THE PORTAL

Go to the website at: <u>https://fwportal.wegnercpas.com/</u>

Your Account will be used to enter/approve hours worked by the Employee with the Employer.

### CREATING YOUR NEW USER ACCOUNT

| Select Company                       |
|--------------------------------------|
| Company<br>FW Consulting - DHFS, LLC |
| Login to ESS Portal                  |
| User Name or Employee ID             |
| Password *                           |
| Login Forgot Password                |
| OR                                   |
| Create New User                      |

| Create ESS Account | ? Help |
|--------------------|--------|
| Username:          |        |
| Employee ID:       |        |
| PIN:               |        |
| New Password:      |        |
| Confirm Password:  |        |
| Last 4 SSN:        |        |
| Zip Code:          |        |
|                    |        |
| Create User        | Cancel |

 From the Company drop down menu, select FW Consulting – DHFS LLC.

2. Click on "Create New User".

- 3. Username: Enter a Username that you will remember.
- 4. **Employee ID:** This is the Employee ID number provided in your email.
- 5. **PIN:** This is the PIN number provided in your email. This PIN number can only be used **one** time.
- 6. New Password: Enter a password that you will remember. (Passwords must be between 8 and 20 characters, have at least one capital and lower case letter, one number and one special character - @!#\$%^&\*).
- 7. Confirm Password: Reenter the password.
- 8. Last 4 SSN: PLEASE USE THE NUMBERS 1234 FOR YOUR SOCIAL SECURITY NUMBER.
- 9. **Zip Code:** Enter your zip code.

10. Click "Create User".

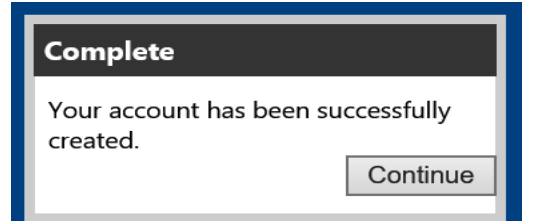

11. Click "Continue". This will take you back to the Login Screen.

## LOGGING ONTO THE PORTAL

| Select Company                         |
|----------------------------------------|
| Company<br>FW Consulting - DHFS, LLC 🗸 |
| Login to ESS Portal                    |
| User Name or Employee ID               |
| Password                               |
| Login <u>Forgot Password</u>           |

- 12. From the Company drop down menu, select FW Consulting DHFS LLC.
- 13. Enter the username you created or your Employee ID. NOTE: Your Employee ID will work with the password if you forget your user name.
- 14. Enter the password you created.
- 15. Click "Login".

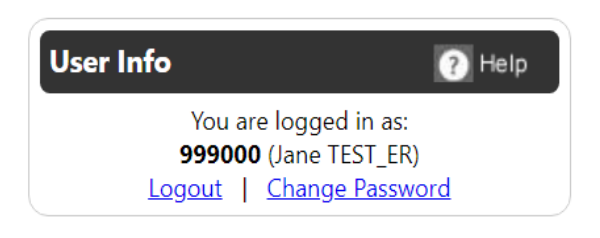

### NOTES:

Your Employer ID/Username will be listed in the top right corner of your Home screen in the User Info Section

Please keep your Username, Employee ID and Password in a safe place for reference.

# Employer/Consumer: How to Enter Time

1. Click on Supervisor/Manager Tab and then in the drop down box click on Enter/Approve Time-Day

| V Consu | lting - DHFS, L | LC        |                          |
|---------|-----------------|-----------|--------------------------|
| Home    | Employee        | E-mail HR | Supervisor/Manager       |
|         |                 |           | Enter/Approve Time - Day |
|         |                 |           | Supervisor View          |

2. Under Employee Filters, UNCHECK the "Direct Reports Only" Box

| Enter/Approve Time - Day                                        |
|-----------------------------------------------------------------|
|                                                                 |
| Direct Reports Only Include Inactive Unapproved Only            |
|                                                                 |
| Employees:   Next Employee                                      |
|                                                                 |
| 3. Choose the Employee's Name from the Employees Drop Down Box. |
| Enter/Approve Time - Day                                        |
| Employee Filters                                                |
| Direct Reports Only     Include Inactive     Unapproved Only    |
|                                                                 |
| Employees: 999000999 (John TEST EE 1) Test V Next Employee      |
| Data Filters                                                    |
| Only Unapproved transactions                                    |
|                                                                 |
| Add Employee Entry (Show Form)                                  |

# 4. Click on "Show Form"

| Enter/Approve Tin    | ne - Day                               |
|----------------------|----------------------------------------|
| Employee Filters     | y 🗆 Include Inactive 🗆 Unapproved Only |
| Employees: 999000999 | (John TEST EE 1) Test   Next Employee  |
| Only Unapproved      | transactions                           |
| Add Employee Entry   | (Show Form)                            |

5. Enter the date your employee provided the services. Select your Service Code from the Earnings Type drop down menu. Enter the total hours worked for that day. Click "Add Entry" when complete.

| Add Employee Entry (Hide Form)                         |                                                                                        |
|--------------------------------------------------------|----------------------------------------------------------------------------------------|
| Date: 2/9/2023                                         | Confirm date is correct<br>] Select service type from earnings drop down box           |
| Hours/Sales/Qty:                                       | Enter total hours worked for the day                                                   |
| Transaction Classifications<br>Trans Class 1: 042023 V | Do NOT change the information in the Trans Class 1 box. Leave as is and/or leave blank |
|                                                        |                                                                                        |
| Add Entry                                              |                                                                                        |

#### NOTES:

- Hours must be entered for <u>each</u> day the service was provided.
- Hours must be rounded to the nearest **quarter hour** (i.e. 25 for 15 min, .50 for 30 min and .75 for 45 min.)
- Hours that are entered in "minutes" and not quarter hours will be rounded <u>DOWN</u> to the closest quarter hour.
- If your services were for a day period or overnight period, use the earnings type for <u>"DAY/Overnight"</u> and use "1" for the number of hours worked for that DAY/Overnight.
- The entry will be rejected if more than 24 hours are entered for one day.
- 6. **Repeat Step number 5** until you have entered all of the days and hours worked.
- 7. Entered time will display at the bottom of the screen. Confirm all dates have a checkmark in the Approved Column.

|                       | Approved | Date     | T1005U2-Respite Hrly | S9125U2-Respite-Day/Overnight | Trans Class1 | Employee Entered |
|-----------------------|----------|----------|----------------------|-------------------------------|--------------|------------------|
| <u>Edit</u><br>Delete |          | 2/6/2023 | 5.00                 | 0.00                          | 052023 🔻     |                  |
| <u>Edit</u><br>Delete |          | 2/7/2023 | 0.00                 | 1.00                          | 052023 🔻     |                  |
| <u>Edit</u><br>Delete |          | 2/8/2023 | 3.00                 | 0.00                          | 052023 🔻     |                  |
|                       |          |          |                      |                               |              |                  |

Approve All Un-approve All

#### **OR,** you can click **"View all Entries"** to via a PDF document of all time entered.

| 2/28/23<br>7:35:36 AM      | FW Consulting - DHFS, LLC<br>Employee Time Entries |          |                               |       |               |                          |           |
|----------------------------|----------------------------------------------------|----------|-------------------------------|-------|---------------|--------------------------|-----------|
|                            | Day of Week                                        | Date     | Feature                       | Hours | Trans Class 1 | Trans Class1 Description | Approved? |
| CLIENT: TEST               |                                                    |          |                               |       |               |                          |           |
| EMPLOYEE: 999000999 - John | TEST EE 1                                          |          |                               |       |               |                          |           |
|                            | Tuesday                                            | 02/07/23 | T1005U2-Respite care in-home  | 3.50  | 042023        | 02-16-2023 - 02-28-2023  | True      |
|                            | Wednesday                                          | 02/08/23 | S9125U2-Respite Day/Overnight | 1.00  | 042023        | 02-16-2023 - 02-28-2023  | True      |
|                            | Thursday                                           | 02/09/23 | T1005U2-Respite care in-home  | 8.00  | 042023        | 02-16-2023 - 02-28-2023  | True      |
|                            |                                                    |          | -                             | 12.50 |               |                          |           |
|                            |                                                    |          | CLIENT TOTAL:                 | 12.50 |               |                          |           |
|                            |                                                    |          | REPORT TOTAL:                 | 12.50 |               |                          |           |

#### **REMINDERS:**

Time entries must be approved by **5:00PM on the deadline date.** (Refer to payroll calendar). Any time entries approved after the 5:00PM deadline will **NOT** be pulled from the Portal for payroll processing.

Time entries rejected for payment by WPS will **NOT** be paid until funds are received from WPS.

Please confirm with your Case Manager/Service Coordinator that authorizations are on file at WPS for your providers' services.

### How to Approve Time if your employee enters their own time on the Portal

1. Click on Supervisor/Manager Tab, then in the drop down click "Enter/Approve Time-Day"

| V Consu | lting - DHFS, L | ıc        |                          |   |
|---------|-----------------|-----------|--------------------------|---|
|         |                 |           |                          |   |
| Home    | Employee        | E-mail HR | Supervisor/Manager       |   |
|         |                 |           | Enter/Approve Time - Day |   |
|         |                 |           | Supervisor View          | • |
|         |                 |           | •                        |   |

2. Uncheck "direct reports only" box and then choose the Employee's Name from the Employees Drop Down Box.

| Enter/Approve Time - Day                             |                 |
|------------------------------------------------------|-----------------|
|                                                      |                 |
| Direct Reports Only Include Inactive Unapproved Only |                 |
| Employees: 999000999 (John TEST EE 1) Test           | ✓ Next Employee |
| Data Filters                                         |                 |
| □ Only Unapproved transactions                       |                 |
|                                                      |                 |
|                                                      |                 |
| Add Employee Entry (Show Form)                       |                 |

3. The employee's un-approved time entries will display on the screen.

|                | 1 | Approved | Date      | T2017-Daily Living - Hourly | T1005U2-Respite Hrly | Trans Class1 | Employee Entered                   |
|----------------|---|----------|-----------|-----------------------------|----------------------|--------------|------------------------------------|
| Edit<br>Delete |   |          | 2/1/2023  | 2.50                        | 0.00                 | 202021 🔻     | 09:57:45 Sunday, February 26, 2023 |
| Edit<br>Delete |   |          | 2/4/2023  | 5.25                        | 0.00                 | 202021 🔻     | 09:58:25 Sunday, February 26, 2023 |
| Edit<br>Delete |   |          | 2/8/2023  | 2.00                        | 0.00                 | 202021 🔻     | 09:58:57 Sunday, February 26, 2023 |
| Edit<br>Delete |   |          | 2/12/2023 | 5.75                        | 0.00                 | 202021 🔻     | 10:00:10 Sunday, February 26, 2023 |
| Edit<br>Delete |   |          | 2/16/2023 | 0.00                        | 3.00                 | 202021 🔻     | 10:02:34 Sunday, February 26, 2023 |
| Edit<br>Delete |   |          | 2/19/2023 | 0.00                        | 5.25                 | 202021 🔻     | 10:03:06 Sunday, February 26, 2023 |
| Edit<br>Delete |   |          | 2/25/2023 | 4.50                        | 0.00                 | 202021 🔻     | 10:03:41 Sunday, February 26, 2023 |

Approve All Un-approve All

4. Review the employee's time entries. Click the "Approve All" button. After clicking on "Approve All", check marks will show in the Approved Column.

|                       |  | Approved | Date      | T2017-Daily Living - Hourly | T1005U2-Respite Hrly | Trans Class1 | Employee Entered                   |
|-----------------------|--|----------|-----------|-----------------------------|----------------------|--------------|------------------------------------|
| <u>Edit</u><br>Delete |  |          | 2/1/2023  | 2.50                        | 0.00                 | 202021 🔻     | 09:57:45 Sunday, February 26, 2023 |
| <u>Edit</u><br>Delete |  |          | 2/4/2023  | 5.25                        | 0.00                 | 202021 🔻     | 09:58:25 Sunday, February 26, 2023 |
| Edit<br>Delete        |  |          | 2/8/2023  | 2.00                        | 0.00                 | 202021 🔻     | 09:58:57 Sunday, February 26, 2023 |
| <u>Edit</u><br>Delete |  |          | 2/12/2023 | 5.75                        | 0.00                 | 202021 🔻     | 10:00:10 Sunday, February 26, 2023 |
| <u>Edit</u><br>Delete |  |          | 2/16/2023 | 0.00                        | 3.00                 | 202021 🔻     | 10:02:34 Sunday, February 26, 2023 |
| <u>Edit</u><br>Delete |  |          | 2/19/2023 | 0.00                        | 5.25                 | 202021 🔻     | 10:03:06 Sunday, February 26, 2023 |
| <u>Edit</u><br>Delete |  |          | 2/25/2023 | 4.50                        | 0.00                 | 202021 🔻     | 10:03:41 Sunday, February 26, 2023 |
|                       |  |          |           |                             |                      |              |                                    |

Approve All Un-approve All

5. All information has been automatically saved and will be pulled for payroll processing. Log-out of the Portal.